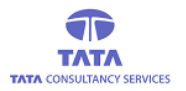

# **AP**Online

### TATA CONSULTANCY SERVICES

Experience certainty. IT Services

IT Services Business Solutions Outsourcing

## **YSR PENSION KANUKA**

### **Secretariat Login**

### **User Manual for Final Cancellation Proceedings**

V 1.0

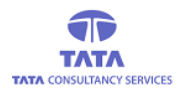

# **AP**Online

#### **About YSR Pension Kanuka**

The Government of Andhra Pradesh is committed to the Welfare and Development of all segments of the society. Government have announced "Navarathnalu" comprising of various welfare and developmental programmes to achieve this objective. As part of the Navarathnalu, enhancement of pension amount and reduction in the age criteria for old age pension is a major welfare measure to ameliorate the hardships of the poor and vulnerable sections of the society particularly the old and infirm, widows, and persons with disability to secure a dignified life. In pursuit of this overarching goal, in-spite of the challenging financial conditions, orders were issued vide G.O.Ms.No.103 Dated: 30.05.2019 enhancing the Social Security Pensions amount for old Age Persons, widow, Toddy Tappers, weavers, Single women, Fishermen, ART (PLHIV) Persons , Traditional Cobblers to Rs.2250/- per month, Disabled persons, Transgender and Dappu Artists to Rs.3,000/- per month, and also for people affected with Chronic Kidney Disease who are undergoing Dialysis both Government and network hospitals to Rs.10,000/- per month. The enhanced scale of pension came into effect from June, 2019 payable from 1st July, 2019 onwards.

#### **Home Page:**

Open the YSR PENSION KANUKA home page by clicking on the below URL/link.

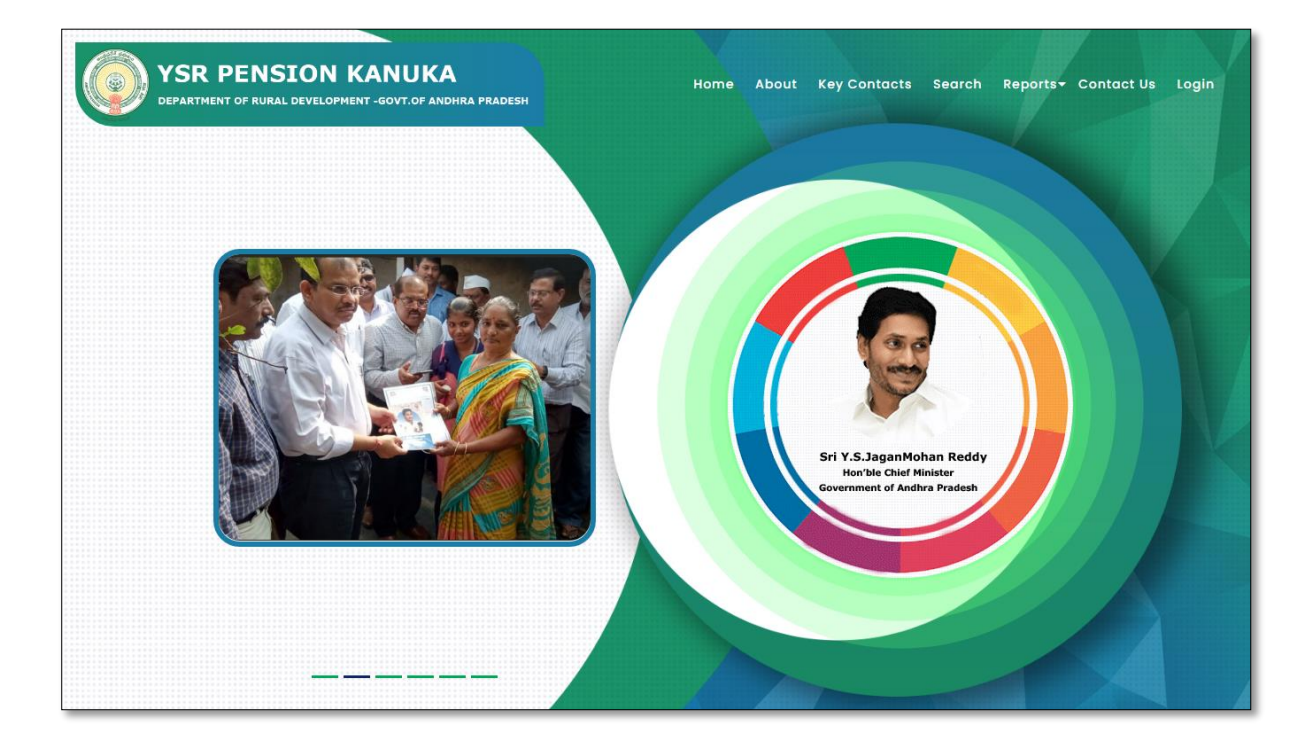

URL: - https://sspensions.ap.gov.in/

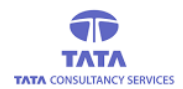

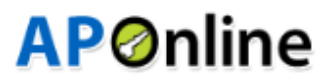

### Secretariat Login:

> Go to Home page and Click on 'Login' linkto open the login page as shownbelow.

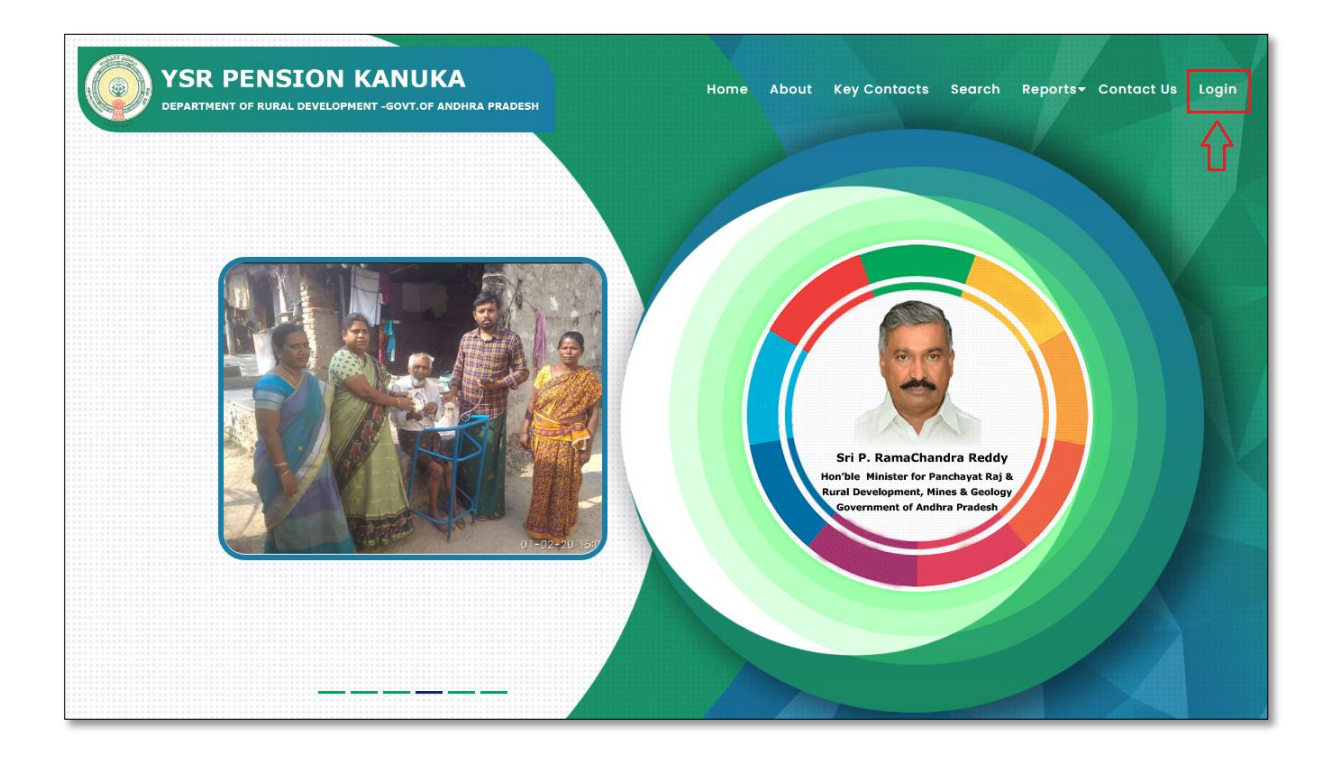

Click on the 'Login' button to open the login page as shown in above figure and then enter the valid User (Secretariat) credentials and the Captcha code then click on login button as shown below.

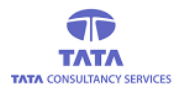

# **AP**Online

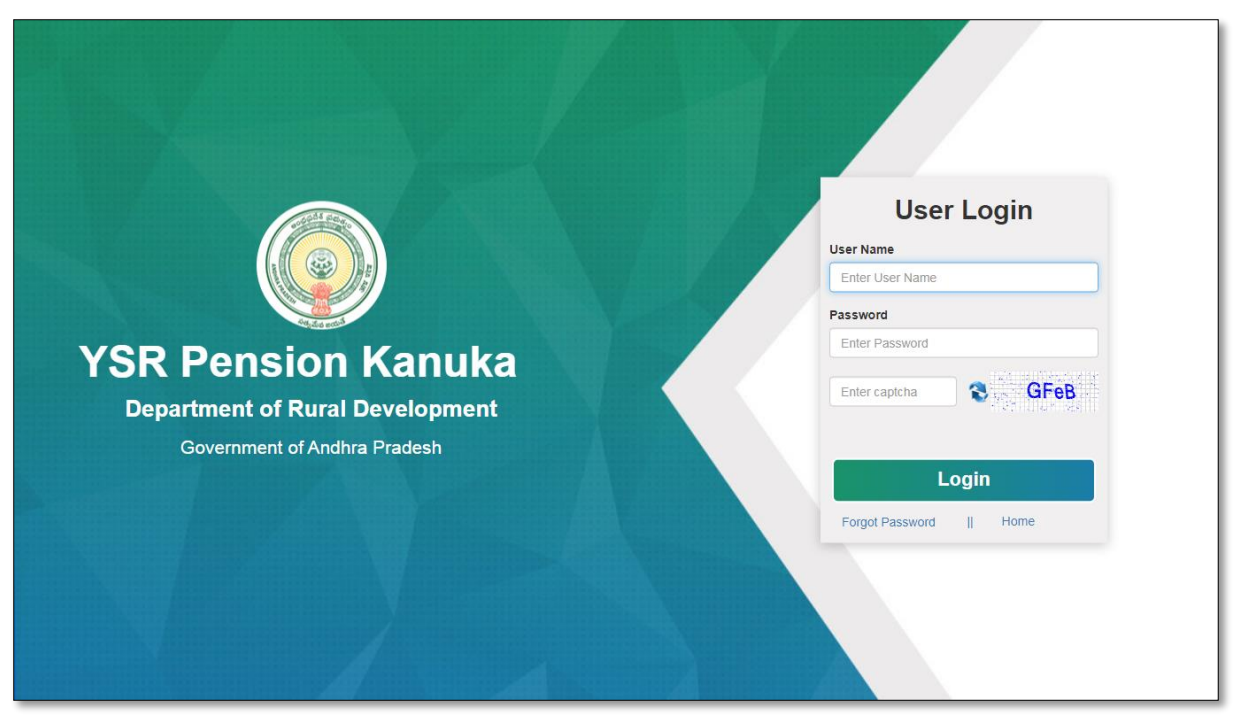

After entering the valid credentials and Captcha code, click on the login button and the below User (Secretariat) Home page is displayed.

|                                                 | VSR Pension Kanuka<br>Department of Rural Development - Govt. of Andhra Prad                                                                                                    | lesh                      | Sri Y.S. Jaganmohan Reddy<br>Hon'ble Chief Minister<br>Government of Andhra Pradesh | Sri P. Ramachandra Reddy<br>Horble Minister for Panchayat Raj &<br>Rural Development, Mines & Geology<br>Government of Andhra Pradesh |  |  |  |  |  |
|-------------------------------------------------|----------------------------------------------------------------------------------------------------|---------------------------|-------------------------------------------------------------------------------------|----------------------------------------------------------------------------------------------------|--|--|--|--|--|
| Notifications                                   | Status:                                                                                                    |                           |                                                                                     | × • • •                                                                                                    |  |  |  |  |  |
| YSR Pen     21 Days SLA     YSR Pen     YSR Pen | <ul> <li>YSR Pension Kanuka applications pending within SLA 0 and beyond SLA 0 Village Secretariats of your Mandal.</li> <li>21 Days SLA Status:</li> <li>YSR Pension Kanuka applications pending within SLA 0 and beyond SLA 0 Village Secretariats of your Mandal.</li> </ul> |                           |                                                                                     |                                                                                                    |  |  |  |  |  |
| YSR Pen                                         | sion Kanuka applications pending within SLA 0 and beyond SLA                                                                                                    | 1 0 in your Department Ic | ogins. 🗲                                                                            | OK                                                                                                    |  |  |  |  |  |
|                                                 | © YSR Pension Kanuka. All Rights Reserved                                                                                                    |                           |                                                                                     | g & Developed By AP@nline                                                                                                    |  |  |  |  |  |

Close the notifications window by clicking either 'OK' button or 'X' button, to view the User Home page as shown below.

| ×                | VSR Per<br>Department      | nsion Kar<br>of Rural Develop | nuka<br>ment - Govt. of A | ndhra Pradesh       | Sri Y.S<br>Hon'ble<br>Governm | . Jaganmohan Reddy<br>Chief Minister<br>tent of Andhra Pradesh | Sri P. Ramacham<br>Hon'ble Minister for I<br>Rural Development,M<br>Government of Andhr |
|------------------|----------------------------|-------------------------------|---------------------------|---------------------|-------------------------------|----------------------------------------------------------------|-----------------------------------------------------------------------------------------|
| <b>EA</b><br>.GF | 🕈 Home 🗞 M                 | enu                           |                           |                     |                               |                                                                | 5                                                                                       |
| T<br>465990558   | New Application            | on Verification               | Status Repor              | t                   |                               |                                                                |                                                                                         |
| ~                | SLRA Days :<br>21 Days SLA |                               |                           |                     | Go                            |                                                                |                                                                                         |
|                  |                            |                               |                           | Verfication To be C | ompleted By WEA/WDS           | Verfication To be C                                            | ompleted By Department                                                                  |
| $\geq$           | District                   | Mandal                        | Secretariat               | With in SLA         | Beyond SLA                    | With in SLA                                                    | Beyond SLA                                                                              |
| (1)              |                            |                               |                           |                     |                               |                                                                |                                                                                         |

#### Final Cancellation Proceedings:

User needs to login and open the Final Cancellation Proceedings screen as shown below by following the navigation as mentioned here.

User Dashboard  $\rightarrow$  Cancellation menu  $\rightarrow$  Transactions  $\rightarrow$  Final Cancellation Proceedings

|                                                         |                          | ashibuaru                     |                           |                      |                          |                                                                    | R 😈                                                                                                    |  |
|---------------------------------------------------------|--------------------------|-------------------------------|---------------------------|----------------------|--------------------------|--------------------------------------------------------------------|----------------------------------------------------------------------------------------------------|--|
| 8 NAME -                                                | VSR Per<br>Department of | nsion Kar<br>of Rural Develop | nuka<br>ment - Govt. of A | ndhra Pradesh        | Sri Y<br>Hon'b<br>Govern | S. Jaganmohan Reddy<br>le Chief Minister<br>ment of Andhra Pradesh | Sri P. Ramachandra Redd<br>Hon'ble Minister for Panchayat R<br>Rural Development, Mines & Geol<br>Government of Andhra Pradesh |  |
| USERID :<br>10490470WEA                                 | 👫 Home 💊 M               | enu                           |                           |                      |                          |                                                                    | • 🜔                                                                                                    |  |
| ROLE : VILLAGE<br>SECRETARIAT<br>MOBILE NO : 8465990558 | New Applicatio           | n Verification                | Status Report             |                      |                          |                                                                    |                                                                                                    |  |
|                                                         | SLRA Days :              |                               |                           |                      |                          |                                                                    |                                                                                                    |  |
| Appeals ?                                               | 21 Days SLA              |                               |                           |                      | Go                       |                                                                    |                                                                                                    |  |
| Cancellation                                            |                          |                               |                           | Verfication To be Co | ompleted By WEA/WDS      | Verfication To be Completed By Department                          |                                                                                                    |  |
| • Transactions                                          | District                 | Mandal                        | Secretariat               | With in SLA          | Beyond SLA               | With in SLA                                                        | Beyond SLA                                                                                                    |  |
| » HealthPensionerFinalCan<br>cellation                  | East Godavari            | Kothapalli                    | UPPADA1                   | 0                    | 0                        | 0                                                                  | 0                                                                                                    |  |
| » Final Cancellation Procee<br>dings                    |                          |                               |                           |                      |                          |                                                                    |                                                                                                    |  |
| » Uploading of reply on Mul<br>tiple Pensioners         |                          |                               |                           |                      |                          |                                                                    |                                                                                                    |  |
| » Acknowledgement for Mu<br>Itiple Pensioners           |                          |                               |                           |                      |                          |                                                                    |                                                                                                    |  |
| » PensionerCancellation                                 | © YSR Pension Ka         | nuka. All Rig                 | hts Reserved              |                      |                          | Designed                                                           | i & Developed By                                                                                                    |  |
| » Pensioner Support Doc Up<br>load                      |                          |                               |                           |                      |                          |                                                                    |                                                                                                    |  |

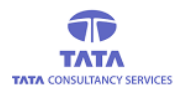

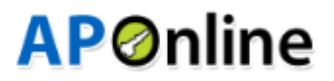

#### > User needs to click on any Pension id as shown in below screen

| NAME :<br>USERID :<br>10490470WEA<br>ROLE: VILLAGE<br>SCRETARIAT<br>MOBILE NO : 8466999658 | VSR Pension Kanuka<br>Department of Rural Development - Govt. of Andhra Pradesh<br>Horme<br>Horme<br>Menu<br>Reports<br>Pensioner's Cancellation Rejected Final List |             |                    |                  |      |        |                 | iachandra Reddy<br>iister for Panchayat Raj &<br>spment,Mines & Geology<br>of Andhra Pradesh<br>SUBMIT |                     |                     |                                                                                 |                             |                                     |
|--------------------------------------------------------------------------------------------|----------------------------------------------------------------------------------------------------|-------------|--------------------|------------------|------|--------|-----------------|----------------------------------------------------------------------------------------------------|---------------------|---------------------|---------------------------------------------------------------------------------|-----------------------------|-------------------------------------|
| Appeals                                                                                    | S.No                                                                                                    | Pension ID  | Pensioner<br>Name  | Relation<br>Name | Age  | Gender | Pension<br>Type | Mobile<br>Number                                                                                       | Secretariat<br>Code | Secretariat<br>Name | ineligible Remarks                                                              | Date of<br>Notice<br>Issued | Date of<br>Acknowledgment<br>Signed |
| A Financial       A Others                                                                 | 1                                                                                                    | 104721168   | SURADA<br>kondamma | kondayya         | 64   | Female | Widow           |                                                                                                    | 10490470            | UPPADA1             | Ineligible as relation ship of<br>Family member as Husband in<br>Same Rice card | 6/8/2021<br>5:15:06<br>PM   | 6/16/2021 6<br>12:00:00 AM          |
|                                                                                            |                                                                                                    |             |                    |                  |      |        |                 |                                                                                                    |                     |                     |                                                                                 |                             |                                     |
|                                                                                            |                                                                                                    |             |                    |                  |      |        |                 |                                                                                                    |                     |                     |                                                                                 |                             |                                     |
|                                                                                            |                                                                                                    |             |                    |                  |      |        |                 |                                                                                                    |                     |                     |                                                                                 |                             |                                     |
|                                                                                            | C                                                                                                    | YSR Pensior | n Kanuka. A        | ll Rights R      | eser | /ed    |                 |                                                                                                    |                     |                     | Designed & Deve                                                                 | aloped By                   | APOnline                            |

> User need to fill all the mandatory fields in the below screen and click on <Upload> button

|             | 104721168                    | SURADA kondamma                                  | kondayya                          | achandra Reddy                        |
|-------------|------------------------------|--------------------------------------------------|-----------------------------------|---------------------------------------|
|             | Age :                        | Pension Type :                                   | Gender :                          | of Andhra Pradesh                     |
| USER        | 64                           | Widow                                            | Female                            | ( <b>A</b> <sup>9</sup> ( <b>D</b> )~ |
| ROLE :      | Mobile No :                  | Secretariat Code :                               | Secretariat Name :                |                                       |
| MOBILE      |                              | 10490470                                         | UPPADA1                           |                                       |
| ( Anneale   | Date of Notice issued :      | Ineligible Remarks :                             | MPDO/MC Remarks :                 | Date of                               |
| (B) Appeals | 6/8/2021 5:15:06 PM          | Ineligible as relation ship of Family member a   | Not Eligible                      | Acknowledgment                        |
| @ Singnoid  | Acknowledgment signed Date : | Supporting Document Uploaded Date :              | WEA/WDS Recommendation :          | Signed U                              |
| (B) Others  | 6/16/2021 12:00:00 AM        | 6/20/2021 5:49:09 AM                             | Not Recommended                   | 6/16/2021 6<br>12:00:00 AM            |
| de Others   | WEA/WDS Verified Date :      | WEA/WDS Remarks :                                | MPDO/MC Final Remarks :           |                                       |
|             | 6/20/2021 5:49:09 AM         | According to field verification, Kondamma hus    | Husband is alive. Hence rejected. |                                       |
|             | MPDO/MC Final Status :       | MPDO/MC Verified Date :                          |                                   |                                       |
|             | Ν                            | 6/21/2021 4:51:19 PM                             |                                   |                                       |
|             |                              |                                                  |                                   |                                       |
|             |                              | 'Upload Pensioner's Final Proceedings Document'' |                                   |                                       |
|             | E.                           | File Type Allowed:PDF,maximum file size:2MB      |                                   |                                       |
|             |                              | Choose file No file chosen                       |                                   |                                       |
|             |                              | Upload                                           |                                   | APOnline                              |

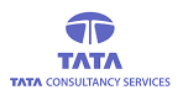

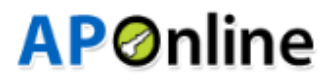

Clicking on <Upload> button will display below success message.

|                         | Age :                        | Pension Type :                                                                                                    | Gender :                          | achandra Reddy<br>ister for Panchayat Raj & |
|-------------------------|------------------------------|----------------------------------------------------------------------------------------------------|-----------------------------------|---------------------------------------------|
| NAME                    | 64                           | Alert                                                                                                    | ×                                 | pment,Mines & Geology<br>of Andhra Pradesh  |
| USER<br>10490<br>ROLE 1 | Mobile No :                  | Pensioners final proceedings document uploaded successfully                                                                                                   | riat Name :<br>)A1                |                                             |
| MOBILE                  | Date of Notice issued :      | Ineligible Remarks :                                                                                                    | MPDO/MC Remarks :                 | → SUBMIT                                    |
| /                       | 6/8/2021 5:15:06 PM          | Ineligible as relation ship of Family member a:                                                                                                    | Not Eligible                      |                                             |
| Appeals                 | Acknowledgment signed Date : | Supporting Document Uploaded Date :                                                                                                    | WEA/WDS Recommendation :          | Acknowledgment                              |
| ( d) Cancellation       | 6/16/2021 12:00:00 AM        | 6/20/2021 5:49:09 AM                                                                                                    | Not Recommended                   | Signed                                      |
| A Financial             | WEA/WDS Verified Date :      | WEA/WDS Remarks :                                                                                                    | MPDO/MC Final Remarks :           | 6/16/2021 6<br>12:00:00 AM                  |
| ( @ Others              | 6/20/2021 5:49:09 AM         | According to field verification, Kondamma hus                                                                                                    | Husband is alive. Hence rejected. |                                             |
|                         | MPDO/MC Final Status :       | MPDO/MC Verified Date :                                                                                                    |                                   |                                             |
|                         | Ν                            | 6/21/2021 4:51:19 PM                                                                                                    |                                   |                                             |
|                         |                              | "Upload Pensioner's Final Proceedings Document"<br>File Type Allowed:PDF,maximum file size:2MB<br>Choose file e-kyc remark capture release note.pdf<br>Upload |                                   | APOnline                                    |